# **Configuración de firewall basado en zonas** (**ZBFW**) ubicado junto con Cisco Unified Border Element (**CUBE**) Enterprise

# Contenido

Introducción **Prerequisites Requirements** Componentes Utilizados Antecedentes Diagrama de la red Conceptos del curso de ZBFW Crash **Configuraciones** Definir zonas de seguridad Crear una lista de acceso, mapa de clase y mapa de políticas para el tráfico de confianza Crear asignaciones de pares de zonas Asignar zonas a interfaces Verificación Flujo de paquetes de ejemplo: llamada Comandos show show zone-pair security show call active voice compact show voip rtp connections show call active voice brief show sip-ua connections tcp detail show policy-firewall sessions platform show policy-map type inspect zone-pair sessions **Troubleshoot** Interfaz de transcodificación local (LTI) de CUBE + ZBFW

# Introducción

En este documento se describe cómo configurar el firewall basado en zonas (ZBFW) ubicado junto con Cisco Unified Border Element (CUBE) Enterprise.

# Prerequisites

## Requirements

No hay requisitos específicos para este documento.

## **Componentes Utilizados**

- Router de Cisco con Cisco IOS® XE 17.10.1a

La información que contiene este documento se creó a partir de los dispositivos en un ambiente de laboratorio específico. Todos los dispositivos que se utilizan en este documento se pusieron en

funcionamiento con una configuración verificada (predeterminada). Si tiene una red en vivo, asegúrese de entender el posible impacto de cualquier comando.

# Antecedentes

- La coubicación de CUBE Enterprise y ZBFW no se admitió en Cisco IOS XE hasta 16.7.1+

- CUBE Enterprise sólo admite flujos de medios RTP-RTP CUBE + ZBFW. Consulte: CSCwe66293

- Este documento no es aplicable a CUBE Media Proxy, CUBE Service Provider, Gateways MGCP o SCCP, Gateways Cisco SRST o ESRST, Gateways H323 u otras Gateways de voz analógicas/TDM.

- Para TDM/Analog Voice Gateways y ZBFW, consulte el siguiente documento: <u>https://www.cisco.com/c/en/us/support/docs/security/ios-firewall/213550-troubleshoot-one-way-audio-problems-in-f.html</u>

## Diagrama de la red

La configuración de ejemplo ilustrará dos segmentaciones de red lógica denominadas INSIDE y OUTSIDE.

INSIDE contiene una única red IP y OUTSIDE contiene dos redes IP.

## Topología de red de capa 3

## Flujo de llamadas de capa 7

Flujo de medios de capa 7

Endpoint\_A <> RTP <> CUBE <> RTP <> Endpoint\_B

## Conceptos del curso de ZBFW Crash

- Al configurar ZBFW, se configura un nombre de zona de seguridad que se define en una interfaz. Después de esto, todo el tráfico hacia/desde esa interfaz se asocia con ese nombre de zona.
  - Siempre se permite el tráfico hacia/desde la misma zona.
  - El tráfico hacia/desde diferentes zonas se descarta a menos que lo permita la configuración del administrador.
- Para definir los flujos de tráfico permitidos, debe crear una asignación de zona a través de una configuración de par de zonas unidireccional que defina los nombres de zona de origen y de destino.

- Esta asignación de par de zonas se vincula a continuación a una política de servicio utilizada para proporcionar un control granular sobre los tipos de tráfico inspeccionados, permitidos y no permitidos.
- CUBE Enterprise opera en la zona especial SELF. La zona SELF incluye otro tráfico hacia/desde el router como ICMP, SSH, NTP, DNS, etc.
  - El PVDM de hardware para su uso con CUBE LTI no existe en la zona automática y debe asignarse a una zona configurada administrativamente.
- ZBFW no permite automáticamente el tráfico de retorno, por lo que un administrador debe configurar pares de zonas para definir el tráfico de retorno.

Con las siguientes 3 viñetas en mente, se pueden agregar las siguientes zonas superpuestas en nuestra topología de red L3 donde:

- Red A, Gig1 son la zona OUTSIDE
- La red B, la red C y Gig3 se encuentran dentro de la zona
- CUBE forma parte de la zona SELF

\_\_\_\_\_INSIDE\_\_\_\_\_INSIDE\_\_\_\_\_ | | | | Endpoint\_A - Network A - Gig1 - CUBE - Gig3 - Network B - CUCM | \\_ Network C - Endpoint\_B SELF

A continuación, podemos crear lógicamente las cuatro asignaciones de pares de zonas unidireccionales que necesitamos para los flujos de tráfico a través de CUBE+ZBFW:

| Fuente    | Destino   | Uso                                                           |  |
|-----------|-----------|---------------------------------------------------------------|--|
| FUERA     | UNO MISMO | Medios SIP y RTP entrantes desde<br>el terminal A             |  |
| UNO MISMO | DENTRO    | Medios SIP y RTP salientes de<br>CUBE a CUCM y al terminal B. |  |
| DENTRO    | UNO MISMO | Medios SIP y RTP entrantes desde<br>CUCM y el terminal B.     |  |
| UNO MISMO | FUERA     | Medios SIP y RTP salientes de<br>CUBE al terminal A.          |  |

Con estos conceptos en mente, podemos comenzar a configurar ZBFW en el router Cisco IOS XE que actúa como CUBE.

# Configuraciones

Definir zonas de seguridad

Recuerde que tenemos que configurar dos zonas de seguridad: INTERIOR y EXTERIOR. No es necesario definir Self, ya que es el valor predeterminado.

! zone security INSIDE zone security OUTSIDE !

# Crear una lista de acceso, mapa de clase y mapa de políticas para el tráfico de confianza

Para controlar qué tráfico debemos configurar los métodos para que el router coincida y lo permita.

Para ello, crearemos una lista de acceso ampliada, un mapa de clase y un mapa de políticas que inspeccionarán nuestro tráfico.

Para simplificar, crearemos una política para cada zona que asigne tanto el tráfico entrante como el saliente.

Tenga en cuenta que las configuraciones tales como **match protocol sip** y **match protocol sip-tls** pueden ser utilizadas pero para fines ilustrativos se han configurado los puertos/IP

#### Lista de acceso ampliada EXTERNA, mapa de clase, mapa de política

```
<#root>
! Define Access List with ACLs for OUTSIDE interface
ip access-list extended TRUSTED-ACL-OUT
10 remark Match SIP TCP/UDP 5060 and TCP TLS 5061
11 permit tcp 192.168.1.0 0.0.0.255 any range 5060 5061
12 permit tcp any 192.168.1.0 0.0.0.255 range 5060 5061
 13 permit udp 192.168.1.0 0.0.0.255 any eg 5060
 14 permit udp any 192.168.1.0 0.0.0.255 eq 5060
 L
20 remark Match RTP Port Range, IOS-XE and Remote Endpoints
21 permit udp 192.168.1.0 0.0.0.255 any range 8000 48198
22 permit udp any 192.168.1.0 0.0.0.255 range 8000 48198
Т
! Tie ACL with Class Map
class-map type inspect match-any TRUSTED-CLASS-OUT
match access-group name TRUSTED-ACL-OUT
I
! Tie Class Map with Policy and inspect
policy-map type inspect TRUSTED-POLICY-OUT
class type inspect TRUSTED-CLASS-OUT
 inspect
class class-default
 drop log
I
```

#### Lista de acceso ampliada interna, mapa de clase, mapa de política

```
1
ip access-list extended TRUSTED-ACL-IN
1 remark SSH, NTP, DNS
2 permit tcp any any eq 22
3 permit udp any any eq 123
4 permit udp any any eq 53
 10 remark Match SIP TCP/UDP 5060 and TCP TLS 5061
 11 permit tcp 192.168.2.0 0.0.0.255 any range 5060 5061
12 permit tcp any 192.168.2.0 0.0.0.255 range 5060 5061
13 permit udp 192.168.2.0 0.0.0.255 any eq 5060
14 permit udp any 192.168.2.0 0.0.0.255 eq 5060
 1
20 remark Match RTP Port Range, IOS-XE and Remote Endpoints
21 permit udp 192.168.2.0 0.0.0.255 any range 8000 48198
22 permit udp any 192.168.2.0 0.0.0.255 range 8000 48198
23 permit udp 192.168.3.0 0.0.0.31 any range 8000 48198
24 permit udp any 192.168.3.0 0.0.0.31 range 8000 48198
ļ
class-map type inspect match-any TRUSTED-CLASS-IN
match access-group name TRUSTED-ACL-IN
ļ
policy-map type inspect TRUSTED-POLICY-IN
class type inspect TRUSTED-CLASS-IN
 inspect
class class-default
 drop log
ļ
```

## Crear asignaciones de pares de zonas

A continuación, debemos crear los cuatro mapeos de pares de zonas que se discutieron anteriormente en la tabla.

Estos pares de zonas harán referencia a una política de servicio que el policy-map que creamos anteriormente.

<#root>

```
! INSIDE <> SELF
```

```
zone-pair security IN-SELF source INSIDE destination self
service-policy type inspect TRUSTED-POLICY-IN
zone-pair security SELF-IN source self destination INSIDE
service-policy type inspect TRUSTED-POLICY-IN
!
```

```
! OUTSIDE <> SELF
```

```
zone-pair security OUT-SELF source OUTSIDE destination self
service-policy type inspect TRUSTED-POLICY-OUT
```

```
zone-pair security SELF-OUT source self destination OUTSIDE
service-policy type inspect TRUSTED-POLICY-OUT
!
```

## Asignar zonas a interfaces

<#root>

```
! Assign Zones to interfaces
```

```
int gig1
  zone-member security INSIDE
!
int gig3
  zone-member security OUTSIDE
!
```

# Verificación

## Flujo de paquetes de ejemplo: llamada

En este momento, una llamada del terminal B a CUBE con destino a CUCM invocará la siguiente secuencia:

- 1. El paquete SIP TCP entrante a CUBE en 5060 ingresará a GIG 1 y se asignará a la zona de origen EXTERNA
- 2. CUBE funciona en la zona SELF, por lo que se utilizará el par de zonas OUTSIDE a SELF (**OUT-SELF**)
- 3. El service-policy/policy-map **TRUSTED-POLICY-OUT** se utilizará para inspeccionar el tráfico basado en el **TRUSTED-CLASS-OUT** class-map y la lista de acceso **TRUSTED-ACL-OUT**
- 4. A continuación, CUBE utilizará la lógica de enrutamiento de llamadas locales para determinar a dónde enviar la llamada y qué interfaz de salida utilizar. En este ejemplo, la interfaz de salida será GIG 3 para CUCM.
  - 1. Consulte este documento para obtener información general sobre el enrutamiento de llamadas CUBE: <u>https://www.cisco.com/c/en/us/support/docs/voice/ip-telephony-voice-over-ip-voip/211306-In-Depth-Explanation-of-Cisco-IOS-and-IO.html</u>
- 5. CUBE creará un nuevo socket TCP y SIP INVITE, todos ellos obtenidos de GIG 3 (INSIDE). CUBE funciona en la zona SELF, por lo que usará el par de zonas SELF-OUT
- 6. El service-policy/policy-map **TRUSTED-POLICY-IN** se utilizará para inspeccionar el tráfico basado en la lista de acceso **TRUSTED-CLASS-IN** class-map y **TRUSTED-ACL-IN**
- 7. Para el tráfico de retorno en este flujo **IN-SELF** y **SELF-OUT** zonas para enviar respuestas para la llamada.

## **Comandos show**

## show zone-pair security

- Este comando mostrará todas las asignaciones de pares de zonas y la política de servicio aplicada.
- Las palabras clave source, destination se pueden utilizar para definir una asignación específica de par de zonas para comprobar si existen muchas.

```
<#root>
```

Router#

#### show zone-pair security

```
Zone-pair name IN-SELF 2
Source-Zone INSIDE Destination-Zone self
service-policy TRUSTED-POLICY-IN
Zone-pair name OUT-SELF 4
Source-Zone OUTSIDE Destination-Zone self
service-policy TRUSTED-POLICY-OUT
Zone-pair name SELF-IN 5
Source-Zone self Destination-Zone INSIDE
service-policy TRUSTED-POLICY-IN
Zone-pair name SELF-OUT 6
Source-Zone self Destination-Zone OUTSIDE
service-policy TRUSTED-POLICY-OUT
```

#### Router#

show zone-pair security source INSIDE destination self

```
Zone-pair name IN-SELF 2
Source-Zone INSIDE Destination-Zone self
service-policy TRUSTED-POLICY-IN
```

#### show call active voice compact

• Este comando mostrará las conexiones de medios remotos desde la perspectiva de CUBE>

<#root>

Router#

show call active voice com | i NA | VRF

| <callid></callid> | • A/O FAX | T <sec></sec> | Codec    | type | Peer Address | IP R: <ip>:<udp></udp></ip> |   |
|-------------------|-----------|---------------|----------|------|--------------|-----------------------------|---|
| 467               | ANS       | T2            | g711ulaw | VOIP | Psipp        | 192.168.1.48:16384          |   |
| 468               | ORG       | T2            | g711ulaw | VOIP | P8675309     | 192.168.3.59:16386          | Ν |

#### show voip rtp connections

• Este comando muestra la información de conexión de medios local y remota desde la perspectiva de CUBE

<#root>

Router#

show voip rtp con | i NA | VRF

| No. | CallId | dstCallId | LocalRTP | RmtRTP | LocalIP      |
|-----|--------|-----------|----------|--------|--------------|
| 1   | 467    | 468       | 8120     | 16384  | 192.168.1.12 |

#### show call active voice brief

- Este comando, junto con el comando media bulk-stats configurado a través del servicio de voz voip, mostrará las estadísticas de envío (TX) y recepción (RX) para los tramos de llamada.
- Si el medio fluye a través de CUBE y ZBFW, el TX debe coincidir con el RX en un tramo de llamada de peer. Por ejemplo, 109 RX, 109 TX

<#root>

Router#

```
show call active voice br | i dur
```

dur 00:00:03 tx:107/24156 rx:109/24592 dscp:0 media:0 audio tos:0xB8 video tos:0x0 dur 00:00:03 tx:109/24592 rx:107/24156 dscp:0 media:0 audio tos:0xB8 video tos:0x0

#### show sip-ua connections tcp detail

- Este comando muestra los detalles de la conexión TCP SIP activa a través de CUBE
- Los comandos como show sip-ua connections udp detail o show sip-ua connections tcp tls detail se pueden utilizar para mostrar los mismos detalles para UDP SIP y TCP-TLS SIP

```
<#root>
Router#
show sip-ua connections tcp detail
Total active connections
                    : 2
[..truncated..]
Remote-Agent:192.168.3.52, Connections-Count:1
 Remote-Port Conn-Id Conn-State WriteQ-Size
                                       Local-Address
                                                           Tenant
 5060
            51 Established
                              0 192.168.2.58:51875
                                                             0
Remote-Agent:192.168.1.48, Connections-Count:1
 Remote-Port Conn-Id Conn-State WriteO-Size
                                       Local-Address
                                                           Tenant
 33821
            50 Established
                             0 192.168.1.12:5060
                                                              0
[..truncated..]
```

#### show policy-firewall sessions platform

- Este comando mostrará la llamada desde la perspectiva de ZBFW.
- Habrá sesiones SIP y subflujos para RTP y RTCP.
- El ID de sesión de esta salida se puede utilizar cuando se depure ZBFW más adelante.
- show policy-firewall sessions platform detail se puede utilizar para ver aún más datos.

#### Router#

#### show policy-firewall sessions platform

--show platform hardware qfp active feature firewall datapath scb any any any any any all any --[s=session i=imprecise channel c=control channel d=data channel u=utd inspect A/D=appfw action allow/o Session ID:0x000000A8 192.168.2.58 51875 192.168.3.52 5060 proto 6 (-global-:0:-global-:0) (0x16:sip) [s +-Session ID:0x000000AA 192.168.2.58 0 192.168.3.52 5060 proto 6 (-global-:0:-global-:0) (0x16:sip) [s +-Session ID:0x000000AA 192.168.3.52 0 192.168.2.58 5060 proto 6 (-global-:0:-global-:0) (0x16:sip) [s +-Session ID:0x000000AC 192.168.3.59 16386 192.168.2.58 8122 proto 17 (-global-:0:-global-:0) (0x2:udp) [s Session ID:0x000000AC 192.168.1.48 16384 192.168.1.12 8120 proto 17 (-global-:0:-global-:0) (0x3a:sip rt Session ID:0x000000AE 192.168.1.48 16385 192.168.1.12 5060 proto 6 (-global-:0:-global-:0) (0x16:sip) +-Session ID:0x000000AE 192.168.1.48 16384 192.168.1.12 8120 proto 17 (-global-:0:-global-:0) (0x3a:sip +-Session ID:0x000000AE 192.168.1.48 16384 192.168.1.12 8120 proto 17 (-global-:0:-global-:0) (0x3a:sip +-Session ID:0x000000AE 192.168.1.48 16384 192.168.1.12 8120 proto 17 (-global-:0:-global-:0) (0x3a:sip +-Session ID:0x000000AE 192.168.1.48 16384 192.168.1.12 8120 proto 17 (-global-:0:-global-:0) (0x3a:sip +-Session ID:0x000000AE 192.168.1.48 16384 192.168.1.12 8120 proto 17 (-global-:0:-global-:0) (0x3a:sip +-Session ID:0x000000AE 192.168.1.48 16384 192.168.1.12 8120 proto 17 (-global-:0:-global-:0) (0x3a:sip +-Session ID:0x000000AE 192.168.1.48 0 192.168.1.12 5060 proto 6 (-global-:0:-global-:0) (0x16:sip) +-Session ID:0x000000AE 192.168.1.48 0 192.168.1.12 5060 proto 6 (-global-:0:-global-:0) (0x16:sip) +-Session ID:0x000000AE 192.168.1.48 0 192.168.1.12 5060 proto 6 (-global-:0:-global-:0) (0x16:sip) +-Session ID:0x000000AE 192.168.1.48 0 192.168.1.12 5060 proto 6 (-global-:0:-global-:0) (0x16:sip)

#### show policy-map type inspect zone-pair sessions

• Este comando muestra datos similares como **show policy-firewall sessions platform** sin embargo, la asignación de par de zonas también se incluye en el resultado, lo cual es útil para la depuración.

```
Router# show policy-map type inspect zone-pair sessions | i Zone-pair|Session ID
Zone-pair: IN-SELF
Session ID 0x00000AD (192.168.1.48:16384)=>(192.168.1.12:8120) sip-RTP-data SIS_OPEN
Session ID 0x00000A6 (192.168.1.48:33821)=>(192.168.1.12:5060) sip SIS_OPEN
Session ID 0x00000A7 (192.168.1.12:0)=>(192.168.1.48:5060) sip SIS_PREGEN
Session ID 0x00000AE (192.168.1.48:16385)=>(192.168.1.12:8121) sip-RTP-data SIS_PREGEN
Session ID 0x00000AB (192.168.1.48:0)=>(192.168.1.12:5060) sip SIS_PREGEN
Zone-pair: OUT-SELF
Session ID 0x00000AC (192.168.3.59:16386)=>(192.168.2.58:8122) udp SIS_OPEN
Zone-pair: SELF-IN
Zone-pair: SELF-OUT
Session ID 0x00000A8 (192.168.2.58:51875)=>(192.168.3.52:5060) sip SIS_OPEN
Session ID 0x00000AA (192.168.2.58:0)=>(192.168.3.52:5060) sip SIS_PREGEN
Session ID 0x00000AA (192.168.2.58:0)=>(192.168.3.52:5060) sip SIS_PREGEN
Session ID 0x00000AA (192.168.2.58:0)=>(192.168.3.52:5060) sip SIS_PREGEN
```

# Troubleshoot

En este documento se puede encontrar la solución de problemas del firewall basado en zonas Cisco IOS XE:

https://www.cisco.com/c/en/us/support/docs/security/ios-firewall/117721-technote-iosfirewall-00.html

## Interfaz de transcodificación local (LTI) de CUBE + ZBFW

- Cuando CUBE se configura con recursos PVDM de hardware en la placa base o un módulo de interfaz de red (NIM), estos se pueden utilizar para CUBE LTI.
- La interfaz de placa base para el PVDM tendrá un motor de servicio estático x/y/z que corresponde a la ubicación del PVDM. Por ejemplo, el motor de servicio 0/4 es la ranura PVDM/DSP de la placa base.
- Este motor de servicio DEBE configurarse con una zona y no existe en la zona automática.

La siguiente configuración asignará el motor de servicio utilizado por CUBE LTI a la zona INSIDE para fines de ZBFW.

!
interface Service-Engine0/4/0
zone-member security INSIDE
!

Se puede utilizar una lógica similar para la asignación de pares de zonas de motores de servicio para los recursos de medios SCCP basados en PVDM/DSP de hardware y la interfaz de enlace SCCP; sin embargo, este tema no se trata en este documento.

## Acerca de esta traducción

Cisco ha traducido este documento combinando la traducción automática y los recursos humanos a fin de ofrecer a nuestros usuarios en todo el mundo contenido en su propio idioma.

Tenga en cuenta que incluso la mejor traducción automática podría no ser tan precisa como la proporcionada por un traductor profesional.

Cisco Systems, Inc. no asume ninguna responsabilidad por la precisión de estas traducciones y recomienda remitirse siempre al documento original escrito en inglés (insertar vínculo URL).